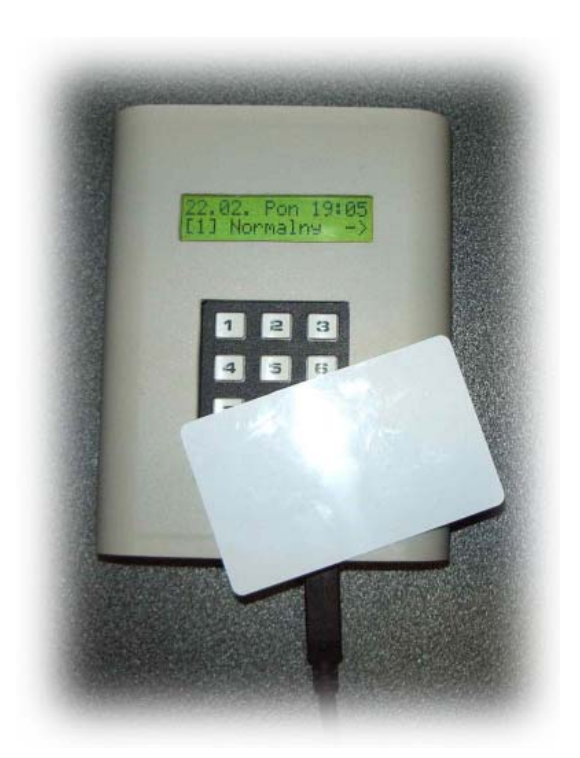

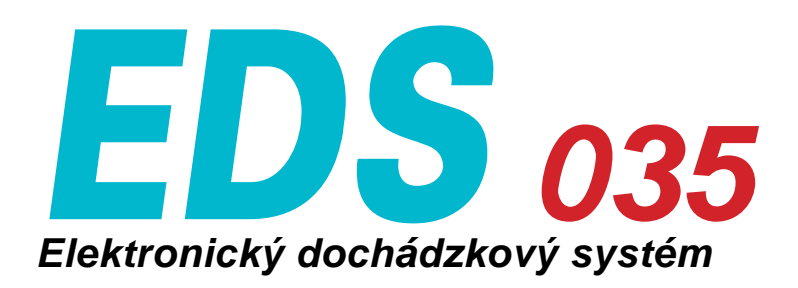

Návod na použitie

# Základný popis

EDS 035 je jednoduchý dochádzkový systém pre pracoviská s počtom zamestnancov do 35. Je najjednoduchšou náhradou klasického vedenia dochádzky vo forme knihy. Výhodou je jeho jednoduchá inštalácia a používanie. Zariadenie stačí upevniť na stenu, pripojiť priložený sieťový adaptér a začať používať.

Pre konfiguráciu a vyčítanie údajov je k zariadeniu dodávaný softvér pre PC. Zariadenie sa pripája k počítaču prostredníctvom USB portu, ktorý zároveň napája zariadenie počas doby konfigurácie alebo vyčítavania pamäte.

Pamäť kariet, zamestnancov a udalostí je nezávislá na napájaní, rovnako ako obvod reálneho času.

Zariadenie umožňuje zadefinovať 9 typov udalostí (napr. normálny príchod/odchod, lekár, obed, prestávka, služobka). Tieto udalosti sa volia pred priložením karty príslušným tlačidlom na klávesnici 1–9. Tlačidlo O slúži ako test karty bez uloženia do pamäte.

Klávesmi \* a # sa volí príchod alebo odchod.

Zariadenie obsahuje integrovanú čítačku 125 kHz bezkontaktných kariet, kľúčeniek, hodiniek a pod.

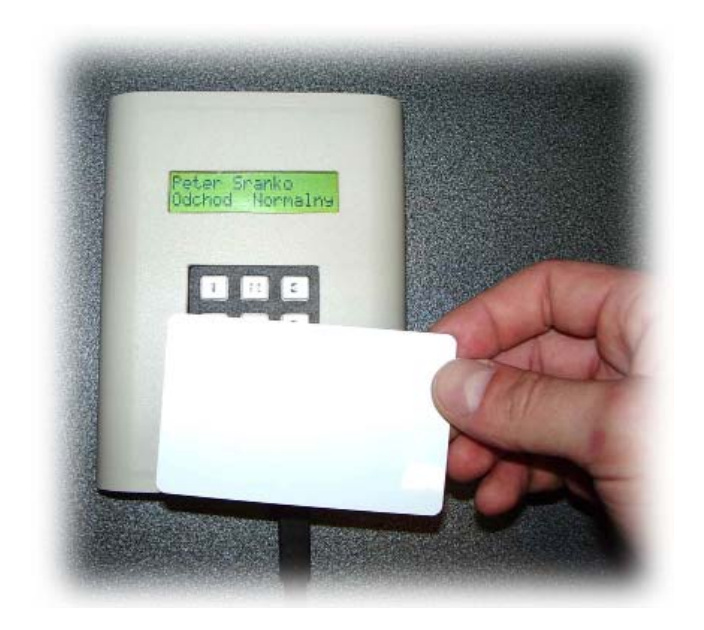

#### ZÁKLADNÉ PARAMETRE ZARIADENIA

#### Napájanie:

| Napájanie:             | 9–30V jednosmerné<br>(priložený sieťový adaptér) |
|------------------------|--------------------------------------------------|
| Komunikačné rozhranie: | USB                                              |
| Počet zamestnancov:    | max. 35                                          |
| Pamäť udalostí:        | 64kB (10920 záznamov)                            |
| Počet typov udalostí:  | 9 (užívateľom definované)                        |
| Klávesnica:            | Štandardná 12 kláves                             |
| Displej:               | 2×16 znakov textový                              |
|                        | Podsvietenie zelené / modré                      |
| Reálny čas:            | Obvod reálneho času                              |
|                        | (zálohovaný internou batériou)                   |
| Čítačka kariet:        | Čítačka 125 kHz kariet                           |
|                        | do vzdialenosti 10 cm                            |
| Rozmery:               | 110×140×30mm (Š×V×H)                             |

#### Inštalácia

Inštalácia zariadenia spočíva v jeho zavesení na stenu na montážny otvor v hornej časti zariadenia, prípadne jeho prilepení pomocou obojstranne lepiacej pásky k hladkým povrchom. Napájanie zariadenia je zabezpečené priloženým sieťovým adaptérom, pričom vyhovie ľubovoľný sieťový adaptér s výstupným napätím 9–30V. Tento zabezpečuje napájanie zariadenia počas jeho normálnej činnosti. V prípade výpadku napájania je z internej batérie typu CR2032 napájaný iba obvod reálneho času, čo znamená, že zariadenie nie je možné v tej chvíli riadne používať, avšak všetky údaje, vrátane dátumu a času zostanú plne zachované.

Zariadenie je možné napájať aj z USB portu, primárne je však tento spôsob určený na zabezpečenie napájania počas vyčítavania údajov, alebo nahrávania nových kariet do zariadenia.

Pred umiestnením zariadenia na miesto, kde bude používané odporúčame ho nakonfigurovať, čím sa myslí inicializovať všetky karty, priradiť k nim mená zamestnancov a zadefinovať jednotlivé typy príchodov a odchodov. Tieto sú síce zadefinované od výroby, ale každý užívateľ si ich môže ľubovoľne upraviť pre vlastné potreby. Po týchto základných krokoch je možné zariadenie riadne využívať.

#### Voľba typu udalosti

Klávesami 1–9 na klávesnici sa zvolí typ udalosti, ktorá má byť zaznamenaná, (od výroby 1 – Normálny príchod/odchod, 2 – Pauza, 3 – Obed, 4 – Služobná cesta, 5 – Návšteva lekára, 6 – Súkromný dôvod, ostatné udalosti je možné jednoducho dodefinovať). Klávesou 0 sa nastaví testovací režim, ktorý slúži na overenie či je karta zaregistrovaná v systéme, resp. na pridanie novej karty do systému.

Klávesami \* a # sa volí príchod alebo odchod – \* znamená príchod a # znamená odchod.

# Obslužný program

K zariadeniu sa dodáva obslužný program pre operačný systém Windows (verzia XP/Vista/7/8), ktorý slúži jednak na nastavenie zariadenia (nastavenie udalostí, aktivácia kariet a priradenie užívateľov, aktualizácia času a dátumu), ale hlavne na získanie dát s príchodmi a odchodmi zamestnancov uložených v zariadení ako aj zobrazenie a spracovanie týchto údajov za účelom vyhodnotenia dochádzky a odpracovanej pracovnej doby, resp. zákonných prekážok.

## Inštalácia

Inštalácia programu je velmi jednoduchá – program z priloženého CD nakopírujte na ľubovoľné miesto vo Vašom počítači, vytvorte si skratku napr. na Vašu pracovnú plochu, aby ste mali program vždy po ruke. program je "portable", je ho teda možné spúšťať aj z USB kľúča. Program si v rovnakom adresári, kde je umiestnený, vytvorí niekoľko pomocných súborov (iniciaizačný, súbor s dátami zariadenia).

## Základné nastavenie

Pripojte zariadenie k počítaču pomocou dodaného USB kábla, alebo ľubovoľného USB kábla typu B. Počas práce s počítačom je zariadenie napájané z USB portu, a teda nepotrebuje sieťový adaptér.

Po prvom pripojení k počítači počkajte prosím, kým sa nainštalujú potrebné ovládače, počítač Vám ukončenie tejto inštalácie oznámi bublinkovým oznamom. Inštalácia ovládačov môže trvať aj niekoľko minút, buďte preto trpezliví.

Potom spustite program, ten zdetekuje pripojené zariadenie sám a spojí sa s ním, čo oznámi v spodnom, stavovom riadku.

Pre uľahčenie ovládania má každá ikonka v programe vlastnú bublinkovú nápovedu, ktorú vyvoláte tak, že chvíľku postojíte kurzorom myši nad príslušnou ikonkou.

# Nastavenie typov udalostí

Spustite program, na poslednej záložke s názvom *Udalosti* nájdete preddefinované udalosti. Môžete si ich buď doplniť alebo úplne predefinovať (okrem položky 0 – *Test)* podľa vlastných potrieb. Kliknutie na malú ikonku lupy pod hlavičkou záložky načíta aktuálne uložené nastavenia zo zariadenia a ikonka disketky ich uloží do zariadenia.

| 层 E  | DS v1.00                    |
|------|-----------------------------|
|      | 🖌 🗟 🗟 🤌 🎘                   |
| Docł | nádzka Zamestnanci Udalosti |
| 5    |                             |
| Id   | Názov udalosti              |
|      | Test                        |
| 1    | Normalny                    |
| 2    | Pauza                       |
| 3    | Obed                        |
| 4    | Sluzobka                    |
| 5    | Lekar                       |
| 6    | Sukromny                    |
| 7    |                             |
| 8    |                             |
| 9    |                             |
|      |                             |
|      |                             |
|      |                             |

#### Pridanie zmestnanca

Pripojte zariadenie k počítaču, na druhej záložke Zamestnanci nájdete zoznam zamestnancov a sériové čísla kariet, ktoré sú k nim pridelené. Zadajte na klávesnici typ udalosti 0 – na displeji sa zobrazí text Test. Priložte novú kartu k zariadeniu, zariadenie pípne a na displeji sa zobrazí oznam "Neznáma karta". Kliknite do voľného riadku v zozname a stlačte ikonku s postavičkou, čo spôsobí načítanie sériového čísla posledne detekovanej karty. Pridajte k tejto karte meno príslušného človeka, kliknutím na ikonku s disketkou sa zozam uloží do zariadenia. Teraz keď opätovne priložíte kartu k zariadeniu, bude na displeji zobrazené meno držiteľa tejto karty a zariadenie už si ho bude pamätať.

Dvojitým kliknutím do čísla karty alebo mena zmestnance prejdete do režimu úpravy, môžete upraviť meno zamestnanca alebo ho zo zoznamu vymazať.

| ie e | DS v1.00         |                      |
|------|------------------|----------------------|
| Doct | a 🕵 🔒 🖻          | <b>* *</b>           |
| 1    | ) 🖬 🥵            |                      |
| Id   | Meno zamestnanca | Kód karty            |
| 0    | gifgi            | 1006786626E44C740200 |
| 1    | Stano Varga      | 104248888544841A2000 |
| 2    | Martin Kocik     | 104248888584883A0900 |
| 3    | Peter Sranko     | 104248888584C00C2100 |
|      |                  |                      |
|      |                  |                      |
|      |                  |                      |
|      |                  |                      |
|      |                  |                      |

## Vyčítanie a zobrazenie údajov

Po pripojení zariadenia k počítaču a spustení programu kliknite na druhú ikonu v hornom riadku (vyčítanie údajov zo zariadenia), tým sa všetky udalosti prenesú zo zariadenia do počítača, pričom sa však zo zariadenia nevymažú, údaje sa v zariadení cyklicky prepisujú (ak dôjde k zaplneniu pamäte, najstaršie údaje sa utomaticky prepisujú novými údajmi). Tu si potom môžete zobraziť kompletné údaje ľubovoľného zamestnanca pre vybrané časové obdobie.

Odporúčame z archívnych dôvodov ukladať stiahnuté údaje na disk (ikona s disketou v hornom riadku). Program umožňuje aj prezeranie starších údajov uložených na disku (štvrtá ikonka v hornom riadku so symbolom záložky).

| Settly adartamy  | - Obdobie od | Nord      | leg Feb | namy C. M do Sunday     | February 2 🕊                                                                                                    |                           |                       | 2                                                                                                    | mestnerec Peter Sr   | anko    | 19 |
|------------------|--------------|-----------|---------|-------------------------|----------------------------------------------------------------------------------------------------|---------------------------|-----------------------|----------------------------------------------------------------------------------------------------|----------------------|---------|----|
| 😫 Zaradrarei     | Datam        | Deri      | Venici  |                         |                                                                                                    |                           |                       |                                                                                                    |                      |         | 1  |
| Dano Varas       | 0102-2010    | D.        | 10000   |                         |                                                                                                    |                           |                       |                                                                                                    |                      |         | -  |
| - 🗸 Hartin Kocik | 02/02/2010   | 111       |         |                         |                                                                                                    |                           |                       |                                                                                                    |                      | -       |    |
| - R Frent Stands | 03.02.2010   | 52        | -       |                         |                                                                                                    |                           |                       |                                                                                                    |                      |         |    |
|                  | 04.02.2010   | 61        |         |                         |                                                                                                    |                           |                       |                                                                                                    |                      |         |    |
|                  | 05.02.2010   | E.        |         |                         |                                                                                                    |                           |                       |                                                                                                    |                      |         |    |
|                  | 06.02.2010   | E.        |         |                         |                                                                                                    |                           |                       |                                                                                                    |                      |         |    |
|                  | 05.02.2010   | the state | -       |                         |                                                                                                    |                           |                       |                                                                                                    |                      |         |    |
|                  | 08.03.3010   | Pase .    | -       |                         |                                                                                                    |                           |                       |                                                                                                    |                      | -       |    |
|                  | 00.02.2010   | The last  |         |                         |                                                                                                    |                           |                       |                                                                                                    |                      |         |    |
|                  | 1000222010   | 111       |         |                         |                                                                                                    |                           |                       |                                                                                                    |                      |         |    |
|                  | 10.02 2010   | 54        | -       |                         |                                                                                                    |                           |                       |                                                                                                    |                      | -       |    |
|                  | 11/02/2010   | Sev       |         |                         |                                                                                                    |                           |                       |                                                                                                    |                      |         |    |
|                  | 12/02 2010   | n         | -       |                         |                                                                                                    |                           | -                     |                                                                                                    |                      | -       |    |
|                  | 13022010     | 24        |         |                         |                                                                                                    |                           |                       |                                                                                                    |                      | -       |    |
|                  | 14:02:2010   | Ns        |         |                         |                                                                                                    |                           |                       |                                                                                                    |                      |         |    |
|                  | 15.02 2010   | Pa        | 01.54   | 12:00 Prichod Norsalny  | 12129 Odchod Normany                                                                                             | 15-43 Phichod Normality   | 15-43 Opened Nemainy  | 17.08 Prichod Norsehy                                                                                                    | 1814 Frichod Normany | 1814 Ph | h  |
|                  | 16.02.2010   | Ш         |         |                         | and the second second second second second second second second second second second second second second second | Conception and the second |                       |                                                                                                    |                      |         |    |
|                  | 17.02.2010   | 58        | 01:04   | 10:30 Frichod Normality | 11.35 Oddred Networky                                                                                            | 19:35 Oathod Normany      | 19:38 Oddast Nersainy | and the second second s |                      |         |    |
|                  | 18.02 2010   | Silv      | 00.06   | 21.48 Prichod Normalny  | 2148 Prichod Nemality                                                                                            | 2154 Prichod Lakas        | 2154 OddudLeke        | 2155 Oddood Nemainy                                                                                                    |                      |         |    |
|                  | 19.02.2010   | Pi        |         |                         |                                                                                                    |                           |                       |                                                                                                    |                      |         |    |
|                  | 20.02.2010   | 5a        | _       |                         |                                                                                                    |                           |                       |                                                                                                    |                      |         |    |
|                  | 21.02.2010   | Ne        | _       | 1                       |                                                                                                    |                           |                       |                                                                                                    |                      |         |    |
|                  | 22.02.2010   | Pa        | 04/22   | 10:02 Frichod Norsalny  | 14:08 Prichod Normalny                                                                                           | 14:25 Prichad Normany     | 14:25 Odchod Norseity |                                                                                                    |                      |         |    |
|                  | 23.02.2010   | U1        |         |                         |                                                                                                    |                           |                       |                                                                                                    |                      |         |    |
|                  | 24.02.2010   | 58        |         |                         |                                                                                                    |                           |                       |                                                                                                    |                      |         |    |
|                  | 25.02.2010   | 5kv       |         |                         |                                                                                                    |                           |                       |                                                                                                    |                      |         |    |
|                  | 26.02.2010   | Pi .      |         |                         |                                                                                                    |                           |                       |                                                                                                    |                      |         |    |
|                  | 27.02.201B   | Ba        |         |                         |                                                                                                    |                           |                       |                                                                                                    |                      |         |    |
|                  | 28.02.2010   | No        |         |                         |                                                                                                    |                           |                       |                                                                                                    |                      |         |    |
|                  |              |           | 07:28   |                         |                                                                                                    |                           |                       |                                                                                                    |                      |         |    |